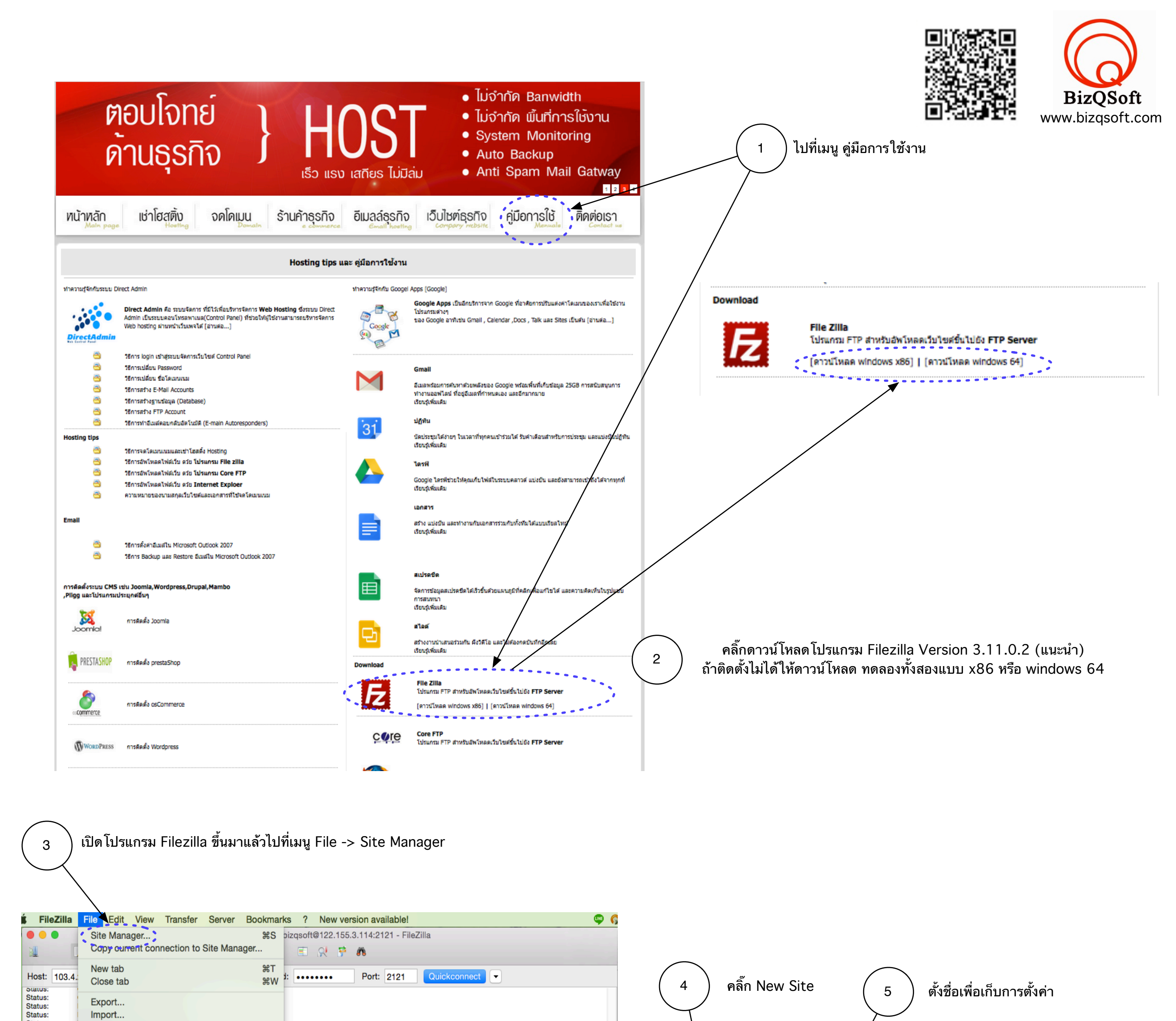

| Status:                                                                                                    | Show files currently being edited                                                                                                    | жЕ                                                                                                    | Site Manager                                                                                                    |                      |
|----------------------------------------------------------------------------------------------------|----------------------------------------------------------------------------------------------------|----------------------------------------------------------------------------------------------------|----------------------------------------------------------------------------------------------------|----------------------|
| Status: D<br>Status: R<br>Status: D                                                                                                    | Retrieving directory listing of "/domains/duetocity.com<br>Directory listing of "/domains/duetocity.com/public_l                                                                                                    | um/public_html*<br>html* successful                                                                                                    | Select Entry: General Advanced Transfer Settings Cha                                                                                                    | narset               |
| bizqsoft.cor                                                                                                    | ım - ftp://bizqsoft@122.155.3.114:2121 🛞                                                                                                    | Kranuan-dao.go.th - ftp://kranuan@27.254.153.226:2121 🛞 duetocity.com - ftp://duetocit@ >                                                                                                    | ↓ ↓ 103.4.217.176<br>↓ Kranuan-dao.go.th Host: 122.155.3.114 Port: 2                                                                                                    | 2121                 |
| Local site: /Ap                                                                                                    | pplications/                                                                                                    | Remote site: /domains/bizqsoft.com                                                                                                    | New site     Protocol: FTP - File Transfer Protocol                                                                                                    |                      |
| V 🔰 Appli                                                                                                    | lications<br>Adobe                                                                                                    | ▼                                                                                                    | TestTis.go.th     aboutaccessoryaudio.e                                                                                                    | <b></b> `,           |
| 🕨 📁 Ad                                                                                                    | dobe Bridge CS6                                                                                                    | Tilanen filanen                                                                                                    | agrace-ct.com                                                                                                    |                      |
| Adobe Exter                                                                                                    | ension Manager CS6                                                                                                    | Filename A Filesize Filetype                                                                                                    | ballsuccess User: bizqsoft                                                                                                    |                      |
| Adobe Illust<br>Adobe Phot                                                                                                    | trator CS6<br>otoshop CS6                                                                                                    | logs Directory                                                                                                    | Didesoft.com                                                                                                    |                      |
| Android File                                                                                                    | e Transfer.app                                                                                                    | private_html Directory                                                                                                    | L coopost.com                                                                                                    |                      |
| App Store.a                                                                                                    | app                                                                                                    | public_html     Directory                                                                                                    | duetocity.com                                                                                                    |                      |
| Automator.a<br>CCleaner.ar                                                                                                    | app<br>Ipp                                                                                                    | j stats Directory                                                                                                    |                                                                                                    |                      |
| Calculator.a                                                                                                    | арр                                                                                                    |                                                                                                    | New Site New Folder                                                                                                    |                      |
| files and 68 dim                                                                                                    | rectories. Total size: 10244 bytes                                                                                                    | Selected 1 directory.                                                                                                    | Delete Duplicate                                                                                                    |                      |
| erver/Local file                                                                                                    | Direction Remote file                                                                                                    |                                                                                                    |                                                                                                    |                      |
|                                                                                                    |                                                                                                    |                                                                                                    | Connect OK                                                                                                    | Cancel               |
|                                                                                                    |                                                                                                    |                                                                                                    | เสร็จแล้ว คลิ้                                                                                                    | ลิ๊ก Con             |
|                                                                                                    |                                                                                                    |                                                                                                    |                                                                                                    |                      |
| Queued files                                                                                                    | Failed transfers Successful                                                                                                    | transfers                                                                                                    | 🔵 🖉 ป้อนข้อมูลที่ได้รับทางอีเมล์ ดังตัวอย่าง                                                                                                    |                      |
| pens the Site Ma                                                                                                    | /anager                                                                                                    | A Gueue: empty                                                                                                    |                                                                                                    |                      |
|                                                                                                    |                                                                                                    |                                                                                                    | Host $12101 \text{ Host}$ $122.155.3$                                                                                                    | 5.114                |
|                                                                                                    |                                                                                                    |                                                                                                    | Port เชเบน 2121 หรอ 21                                                                                                    |                      |
|                                                                                                    |                                                                                                    |                                                                                                    | Protocal เลอกเป็น FTP-File Transfer Pro                                                                                                    | otocal               |
|                                                                                                    |                                                                                                    |                                                                                                    | Encryption เลือกเป็น Only use plain FTP                                                                                                    | P(insec              |
| $\frown$                                                                                                    |                                                                                                    |                                                                                                    | Logon Type เลือกเป็น Norm                                                                                                    | nal                  |
|                                                                                                    | เมื่อเชื่อมต่อสำเร็จระบบจะแจ้                                                                                                    | ัง Directory lising of "ชื่อโดเมนของลูกค้า" successfull                                                                                                    | Logon Type เลยกเปน Norm                                                                                                    | าอเบล้               |
| $\langle \rangle$                                                                                                    | และจะแสดง Folder public.                                                                                                    | _html ดังแสดงด้านล่าง ให้เข้าไปที่                                                                                                    | Oser . เลตามก็เตรีบชื่อมูลข้า<br>Password : ใส่ตามที่ได้รับข้อ                                                                                                    | แแผต<br>อมุลจาก      |
| $\sim$                                                                                                    | public_html                                                                                                    |                                                                                                    |                                                                                                    | บลูถงท               |
| N                                                                                                    | $\langle \rangle$                                                                                                    |                                                                                                    | (หมายเหตุ กรณีลูกค้ามีการตั้งค่า Filrewall ให้เปิด Port 2121 และ 2                                                                                                    | 2222                 |
|                                                                                                    |                                                                                                    |                                                                                                    |                                                                                                    |                      |
|                                                                                                    |                                                                                                    |                                                                                                    |                                                                                                    |                      |
| •                                                                                                    | bizqsoft.com                                                                                                    | - ftp://bizqsoft@122.155.3.114:2121 - FileZilla                                                                                                    |                                                                                                    |                      |
| at: 109.4.047                                                                                                    | 7 177 Veetnemet bizgesft                                                                                                    | essword:                                                                                                    |                                                                                                    |                      |
| us: Disc<br>us: Con                                                                                                    | connected from server<br>nnecting to 122.155 3.1 4:2121                                                                                                    |                                                                                                    |                                                                                                    |                      |
| us: Conr<br>us: Inse<br>us: Serv                                                                                                    | nnection established waiting for welcome message<br>ecure server, it does not support FTP over TLS.<br>rver does not support non-ASCII characters.                                                                                                    |                                                                                                    | م جنع ۹ ۲۰۰۰ به ۲۰٬۵۵ مرم مخت محمد ا                                                                                                    | . ¥                  |
| tus: Conr<br>tus: Retri<br>tus: Dire                                                                                                    | nected<br>trieving directory listing of "/domains/bizqsoft.com/pu<br>ectory listing of "/domains/bizqsoft.com/public.html"                                                                                                    | ıblic_html"<br>successful                                                                                                    | 8 เมอเขามา เน public_ntml แลวจะพบเพลเวบเซตตงตน ดงทแส<br>ให้ห่วอวร วัพโหลอไฟอ์เอ็นแรวทับไฟอ์เอ่าหรืออนข้อนอได้                                                                                                    | สดงดาน<br>อ้เวย      |
| tus: Betri<br>tus: Direr                                                                                                    | rieving directory listing of "/domains/bizqsoft.com"<br>ectory listing of "/domains/bizqsoft.com" successful                                                                                                    |                                                                                                    | เทท การอุยาสอมูลเพ                                                                                                    | ทเดย                 |
| cal site: /Appli                                                                                                    | /ličations/                                                                                                    | Remote site: /domains/bizqsoft.com                                                                                                    |                                                                                                    | _                    |
| <ul> <li>Application</li> <li>Adob</li> </ul>                                                                                                    | tions<br>be                                                                                                    | Image: State State                                                                                                    | Filesze Filesype<br>Cgi-bin Directory                                                                                                    |                      |
| Adobe                                                                                                    | be Bridge CS6                                                                                                    | Pilesize Filetype                                                                                                    | images Directory                                                                                                    |                      |
| Adobe Extensio                                                                                                    | vion Manager CS6                                                                                                    | https://                                                                                                    | 400.shtml     515 HTML Document     401.shtml     515 HTML Document                                                                                                    |                      |
| Adobe Photos                                                                                                    | shop CS6                                                                                                    | logs Directory                                                                                                    | 403.shtml     515 HTML Document                                                                                                    |                      |
| Android File Tra<br>Android Studio                                                                                                    | o.app                                                                                                    | ptolic ftp Directory                                                                                                    | 404.shtml     515 HTML Document     500 shtml     515 HTML Document                                                                                                    |                      |
| App Store.app<br>Automator.app                                                                                                    | p                                                                                                    | Directory       stats       Directory                                                                                                    | index.html 1485 HTML Document                                                                                                    |                      |
| CCleaner.app<br>Calculator.app                                                                                                    | p                                                                                                    |                                                                                                    | logo.jpg 39371 jpg-file                                                                                                    |                      |
| Calendar.app                                                                                                    | iree ann                                                                                                    |                                                                                                    | Selected 1 file. Total size: 1485 bytes                                                                                                    |                      |
| les and 68 directo                                                                                                    | tories. Total size: 10244 bytes                                                                                                    | Selected 1 directory.                                                                                                    | ไฟล์แรกเว็บไซต์ ต้องตั้งชื่อเป็น index.html ห                                                                                                    | เรือ ind             |
| ver/Local file                                                                                                    | Direction Remote file                                                                                                    |                                                                                                    | ) @ 122.155.3113 (C Q, Avri 1                                                                                                    | ☆自∔合例                |
|                                                                                                    |                                                                                                    |                                                                                                    |                                                                                                    |                      |
|                                                                                                    |                                                                                                    |                                                                                                    |                                                                                                    |                      |
| ueued files                                                                                                    | Failed transfers Successful tra                                                                                                    | nsfers                                                                                                    | BizQSoft                                                                                                    |                      |
|                                                                                                    |                                                                                                    | 🖉 🛲 Queue: empty 👄 👄                                                                                                    | 645454540<br>• • • • • • • • • • • • • • • • • • •                                                                                                     |                      |
|                                                                                                    |                                                                                                    |                                                                                                    |                                                                                                    |                      |
|                                                                                                    |                                                                                                    |                                                                                                    | The physical and the physical and the ph                                                                                                    |                      |
|                                                                                                    |                                                                                                    |                                                                                                    | หน้านรก   Hotstig) จลโดมนะ (สู่มีมาราวัย้านนั้วโนซ์   สิดต่อนา                                                                                                    |                      |
|                                                                                                    |                                                                                                    |                                                                                                    | mihunn   Hotorogi wikanni séganntásinutútter   Jasanni<br>© 2556 asrutajaihnánungeuro tas http://www.biopolt.com                                                                                                    |                      |
|                                                                                                    |                                                                                                    |                                                                                                    | mbum   Hotorigi wikawa   dearntiferutifuter   Asalam<br>© 2556 asratalaihefanangana tas http://www.biopot.com                                                                                                    |                      |
|                                                                                                    | Just round Folder                                                                                                    | . สื่น ซึ่ง ปัจปล้ำซึ่ง ปัจหลัง ความสี่ ตัว ความชั่น โรกอานชั่ว โรกอานชั่ว                                                                                                    | mbun   Hotorigi wikawa   édenntéhutútter   Jesen<br>© 2556 esratulaihefanageura tek http://www.biopot.com                                                                                                    |                      |
| 9                                                                                                    | ไปที่ ตำแหน่ง Folder                                                                                                    | <sup>.</sup> ที่เก็บไฟล์เว็บไซต์ของเราที่ต้องการอัพโหลดเข้า Server                                                                                                    | nhun   Hotorgi   shavu   ɗannfartuthfran   Assan<br>© 2556 asrabahafarungaru las http://www.bopant.com                                                                                                    |                      |
| 9                                                                                                    | ไปที่ ตำแหน่ง Folder                                                                                                    | <sup>.</sup> ที่เก็บไฟล์เว็บไซต์ของเราที่ต้องการอัพโหลดเข้า Server                                                                                                    | nhun   Hotorgi   shava   denniširutiji far   Askan<br>© 2556 esnislafarfarugen∵a (as http://www.bopant.com                                                                                                    |                      |
| 9                                                                                                    | ไปที่ ตำแหน่ง Folder                                                                                                    | <sup>-</sup> ที่เก็บไฟล์เว็บไซต์ของเราที่ต้องการอัพโหลดเข้า Server                                                                                                    | unbum ( Hotorig) withours ( dearnations ( Leasan<br>© 2556 extrabilitien under the http://www.bogoth.com                                                                                                    |                      |
| 9                                                                                                    | ไปที่ ตำแหน่ง Folder                                                                                                    | <sup>-</sup> ที่เก็บไฟล์เว็บไซต์ของเราที่ต้องการอัพโหลดเข้า Server                                                                                                    | urbum (Hoting) without (dermitting) without (dermitting) without (dermitting) without (dermitting) without (der<br>0.355 eendelindersongerung ise http://www.bogout.com                                                                                                    |                      |
| 9                                                                                                    | ไปที่ ตำแหน่ง Folder                                                                                                    | <sup>-</sup> ที่เก็บไฟล์เว็บไซต์ของเราที่ต้องการอัพโหลดเข้า Server<br>bizqsoft.com - ftp://bizqsoft@122.155.3.114:2121 - FileZilla                                                                                                    | uhun Hotingi uhun Hotingi uhun José ernékutúrun ( keenn<br>0.355 ernékutéren vis le http://www.bogot.com                                                                                                    |                      |
| 9                                                                                                    | ไปที่ ตำแหน่ง Folder                                                                                                    | <sup>-</sup> ที่เก็บไฟล์เว็บไซต์ของเราที่ต้องการอัพโหลดเข้า Server<br>bizqsoft.com - ftp://bizqsoft@122.155.3.114:2121 - FileZilla<br>เฟ 阔 í com e ftp://bizqsoft@122.155.3.114:2121 - FileZilla                                                                                                    | uhum (Hotorgi uhuan) (Binnifondifusi (Bunan)<br>© 335 errubeheferungun ti tei titp://www.buppit.com                                                                                                    |                      |
| 9<br>• • • •                                                                                                    | ไปที่ ตำแหน่ง Folder<br>ไปที่ ตำแหน่ง Folder       103.4.217.177     Username: b                                                                                                    | <ul> <li>ที่เก็บไฟล์เว็บไซต์ของเราที่ต้องการอัพโหลดเข้า Server</li> <li>bizqsoft.com - ftp://bizqsoft@122.155.3.114:2121 - FileZilla</li> <li>izqsoft</li> <li>Password:</li> <li>Port:</li> <li>2121</li> <li>Quickconne</li> </ul>                                                                                                    | uhan   botogi usaan j diruttifuutuste   basan       2:356 stradade surgeure fas tot //www.begant.com                                                                                                    |                      |
| 9<br>Host:                                                                                                    | ไปที่ ตำแหน่ง Folder                                                                                                    | <sup>1</sup> ที่เก็บไฟล์เว็บไซต์ของเราที่ต้องการอัพโหลดเข้า Server<br>bizqsoft.com - ftp://bizqsoft@122.155.3.114:2121 - FileZilla                                                                                                    | therefore the second second se                                                                                                    |                      |
| 9<br>Host:<br>Status:<br>Status:<br>Status:<br>Status:                                                                                                    | ไปที่ ตำแหน่ง Folder                                                                                                    | <ul> <li>ที่เก็บไฟล์เว็บไซต์ของเราที่ต้องการอัพโหลดเข้า Server</li> <li>bizqsoft.com - ftp://bizqsoft@122.155.3.114:2121 - FileZilla</li> <li></li></ul>                                                                                                    | tect<br>วัยระกษศรีสนับประการแก็บไฟล์เว็บ<br>ไปที่ ตำแหน่ง Folder ที่ต้องการเก็บไฟล์เว็บ                                                                                                    | ปไซต์ขะ              |
| 9<br>Host:<br>Status:<br>Status:<br>Status:<br>Status:<br>Status:<br>Status:<br>Status:                                                                                                    | ไปที่ ตำแหน่ง Folder<br>ไปที่ ตำแหน่ง Folder<br>103.4.217.177 Username: E<br>Starting upload of /Applications/X<br>File transfer successful, transferre<br>Starting upload of /Applications/X<br>File transfer successful, transferre<br>File transfer successful, transferre<br>File transfer successful, transferre<br>File transfer successful, transferre<br>File transfer successful, transferre<br>File transfer successful, transferre<br>File transfer successful, transferre<br>File transfer successful, transferre<br>Betrieving directory listing of '/do                                                                                                    | <ul> <li>ที่เก็บไฟล์เว็บไซต์ของเราที่ต้องการอัพโหลดเข้า Server</li> <li>bizqsoft.com - ftp://bizqsoft@122.155.3.114:2121 - FileZilla</li> <li></li></ul>                                                                                                    | <pre>tect<br/>ioteo129.php'<br/>10<br/>ไปที่ ตำแหน่ง Folder ที่ต้องการเก็บไฟล์เว็บ<br/>ใน Server</pre>                                                                                                    | บไซต์ขล              |
| 9<br>Host:<br>Status:<br>Status    | ไปที่ ตำแหน่ง Folder<br>ไปที่ ตำแหน่ง Folder<br>103.4.217.177 Username: to<br>Starting upload of /Applications/A<br>Renaming '/domains/bizqsoft.com<br>File transfer successful, transferre<br>Starting upload of /Applications/X<br>File transfer successful, transferre<br>File transfer successful, transferre                                                                                                    | r ที่เก็บไฟล์เว็บไซต์ของเราที่ต้องการอัพโหลดเข้า Server<br>bizqsoft.com - ftp://bizqsoft@122.155.3.114:2121 - FileZilla                                                                                                    | <pre>ver.iterg value (with the first )<br/>20 งางสมสังนุยาร let the (inverse<br/>ver.iterg value)<br/>ver.iterg value (with the first )<br/>ver.iterg value (with the first )<br/>ver.iterg value (with the fi</pre>                                                                                                    | บไซต์ขล              |
| 9<br>Host:<br>Status:<br>Status    | ไปที่ ตำแหน่ง Folder<br>ไปที่ ตำแหน่ง Folder<br>103.4.217.177 Username: to<br>Starting upload of /Applications/A<br>Renaming '/domains/bizqsoft.com<br>File transfer successful, transferrer<br>Starting upload of /Applications/X<br>File transfer successful, transferrer<br>Retrieving directory listing of '/domains/bizq<br>Disconnected from server<br>Disconnected from server<br>site: /Applications/XAMPP/htdocs/b                                                                                                    | r ที่เก็บไฟล์เว็บไซต์ของเราที่ด้องการอัพโหลดเข้า Server<br>bizqsoft.com - ftp://bizqsoft@122.155.3.114:2121 - FileZilla<br>bizqsoft Password: Port: 2121 Quickcome<br>/wmr+/mocesrbizqsoft.com/nezing-15.11.0.2_wino4-setup.exe<br>/public_html/hosting-tips.php' to '/domains/bizqsoft.com/public_html/hosting-tips-bk20<br>d 82752 bytes in 76 seconds<br>/AMPP/htdocs/bizqsoft.com/public_html*<br>goft.com/public_html*<br>goft.com/public_html*<br>goft.com/public_html*<br>goft.com/public_html*                                                                                                    | tect ง<br>Diffo129.php'<br>10 ไปที่ ตำแหน่ง Folder ที่ต้องการเก็บไฟล์เว็บ<br>ใน Server                                                                                                    | บไซต์ขอ              |
| 9<br>Host:<br>Status:<br>Status    | ไปที่ ตำแหน่ง Folder<br>ไปที่ ตำแหน่ง Folder<br>103.4.217.177 Username: t<br>Starting upload of /Applications/A<br>Renaming '/domains/bizqsoft.com<br>File transfer successful, transferre<br>Starting upload of /Applications/X<br>File transfer successful, transferre<br>File transfer successful, transferre<br>File transfer successful, transferre<br>File transfer successful, transferre<br>Starting upload of /Applications/X<br>File transfer successful, transferre<br>Starting upload of /Applications/X<br>File transfer successful, transferre<br>Starting directory listing of "/domains/bized<br>Disconnected from server<br>Disconnected from server<br>bisconnected from server                                                                                                    | r ที่เก็บไฟล์เว็บไซต์ของเราที่ต้องการอัพโหลดเข้า Server<br>bizqsoft.com - ftp://bizqsoft@122.155.3.114:2121 - FileZilla<br>bizqsoft_Password: Port: 2121 Quickcome<br>rwmr-ymtaocs/bizqsoft.com/Piezilla_3.11.0.2_wino4-setup.exe<br>n/public_html/hosting-tips.php' to '/domains/bizqsoft.com/public_html/hosting-tips-bk2C<br>d 6228664 bytes in 2 seconds<br>'AMPP/htdocs/bizqsoft.com/hosting-tips.php<br>d 63752 bytes in 2 seconds<br>mains/bizqsoft.com/public_html*<br>goft.com/public_html* successful<br>izqsoft.com/                                                                                                    | Nect โป้<br>เป็นสมสังธุญจะประชาญและเสนส์<br>เป็น เป็น<br>เป็น Server                                                                                                    | บไซต์ขล              |
| 9<br>Host:<br>Status:<br>Status    | ไปที่ ตำแหน่ง Folder<br>ไปที่ ตำแหน่ง Folder<br>103.4.217.177 Username: L<br>Starting upload of /Applications/X<br>Renaming '/domains/bizqsoft.com<br>File transfer successful, transferre<br>Starting upload of /Applications/X<br>File transfer successful, transferre<br>Retrieving directory listing of '/dom<br>Directory listing of '/domains/bizq<br>Disconnected from server<br>Disconnected from server<br>site: /Applications/XAMPP/htdocs/b                                                                                                    | r ที่เก็บไฟล์เว็บไซต์ของเราที่ต้องการอัพโหลดเข้า Server<br>bizqsoft.com - ftp://bizqsoft@122.155.3.114:2121 - FileZilla<br>bizqsoft Password: Port: 2121 Quickconne<br>Marr/maocs/bizqsoft.com/rilezilla_3.11.0.2_willo4-setup.exe<br>//public_html/hosting-tips.php' to '/domains/bizqsoft.com/public_html/hosting-tips-bk2C<br>d 6228664 bytes in 2 seconds<br>MAPP/htdocs/bizqsoft.com/hosting-tips.php<br>d 63752 bytes in 2 seconds<br>mains/bizqsoft.com/public_html*<br>goft.com/public_html*<br>goft.com/public_html*<br>goft.com/public_html                                                                                                    | tect เป็นสมสังหารูป รายางการเก็บไฟล์เว็บ<br>10 ไปที่ ดำแหน่ง Folder ที่ต้องการเก็บไฟล์เว็บ<br>ใน Server                                                                                                    | ปไซต์ขอ              |
| 9<br>Host:<br>Status:<br>Status    | ไปที่ ตำแหน่ง Folder<br>ไปที่ ตำแหน่ง Folder<br>เอง (103.4.217.177) Username: โ<br>Starting upload of /Applications/X<br>Renaming '/domains/bizqsoft.com<br>File transfer successful, transferre<br>Starting upload of /Applications/X<br>File transfer successful, transferre<br>Betrieving directory listing of '/do<br>Directory listing of '/domains/bizqu<br>Disconnected from server<br>Disconnected from server<br>State: /Applications/XAMPP/htdocs/b<br>bizqsoft.com                                                                                                    | r ที่เก็บไฟล์เว็บไซต์ของเราที่ต้องการอัพโหลดเข้า Server<br>bizqsoft.com - ftp://bizqsoft@122.155.3.114:2121 - FileZilla<br>bizqsoft Password: Port: 2121 Quickconn<br>Company Port: 2121 Quickconn<br>Company Port: 2121 Quickconn<br>Port: 2121 Quickconn<br>Port: 2121 Quickc                                                                                                    | Incl เป็นหมังสังธุระโหริงพระมงสร้าง<br>เป็นสังธุระโหรี เป็นหมุ่ง Folder ที่ต้องการเก็บไฟล์เว็บ<br>ใน Server                                                                                                    | ปไซต์ขอ              |
| 9<br>Host:<br>Status:<br>Status    | ไปที่ ตำแหน่ง Folder<br>ไปที่ ตำแหน่ง Folder<br>เงาะ<br>เงาะ<br>เงาะ<br>เงาะ<br>เงาะ<br>เงาะ<br>เงาะ<br>เงาะ                                                                                                    | r ที่เก็บไฟล์เว็บไซต์ของเราที่ต้องการอัพโหลดเข้า Server<br>bizqsoft.com - ftp://bizqsoft@122.155.3.114:2121 - FileZilla<br>bizqsoft Password: Port: 2121 Quickconn<br>www-r/mdocsrbizqsoft.com/nosting-tips.php<br>r/public_html/hosting-tips.php' to '/domains/bizqsoft.com/public_html/hosting-tips-bk20<br>vd 6228864 bytes in 2 seconds<br>vdMPP/htdocs/bizqsoft.com/hosting-tips.php<br>to 63752 bytes in 2 seconds<br>vd 6477032 bytes in 97 seconds<br>vd 6477032 bytes in 97 seconds<br>vd 6477032 bytes                                                                                                    | เอาะเหมู่สะหรือสมัย<br>ชิพิตสมัยจะจะ โชเชียงและสอง<br>(10) ไปที่ ตำแหน่ง Folder ที่ต้องการเก็บไฟล์เว็บ<br>ใน Server                                                                                                    | ปไซต์ขอ              |
| 9<br>Host:<br>Status:<br>Status:<br>St                                                                                                    | ไปที่ ตำแหน่ง Folder<br>ไปที่ ตำแหน่ง Folder<br>เงิ.4.217.177 Username: E<br>Starting upload of /Applications/A<br>Renaming '/domains/bizqsoft.con<br>File transfer successful, transferre<br>Starting upload of /Applications/X<br>File transfer successful, transferre<br>File transfer successful, transferre<br>File transfer successful, transferre<br>File transfer successful, transferre<br>File transfer successful, transferre<br>File transfer successful, transferre<br>Starting upload of /Applications/X<br>File transfer successful, transferre<br>Starting upload of /Applications/X<br>File transfer successful, transferre<br>File transfer successful, transferre<br>File transfer successful, transferre<br>Starting upload of /Applications/X<br>File transfer successful, transferre<br>File transfer successful, transferre<br>File transfer                                                                                                    | r ที่เก็บไฟล์เว็บไซต์ของเราที่ต้องการอัพโหลดเข้า Server<br>bizqsoft.com - ftp://bizqsoft@122.155.3.114:2121 - FileZilla<br>bizqsoft Password: Port: 2121 Quickconn<br>vwrr/moocs/bizqsoft.com/rezina_3.11.0.2_wine-setup.exe<br>n/public_html/hosting-tips.php' to '/domains/bizqsoft.com/public_html/hosting-tips-bk2C<br>d 622864 bytes in 76 seconds<br>'AMPP/htdocs/bizqsoft.com/public_html/hosting-tips-bk2C<br>d 622864 bytes in 76 seconds<br>'AMPP/htdocs/bizqsoft.com/public_html/hosting-tips-bk2C<br>id 63752 bytes in 9 seconds<br>mains/bizqsoft.com/public_html*<br>soft.com/public_html* successful<br>vizqsoft.com/ Public_html*<br>public_ftp<br>Filename<br>hosting-suborder-e-bk.php<br>hosting-suborder-e-bk20141107.php<br>hosting-suborder-e-bk20151217.php                                                                                                    | Interimentation<br>Interimentation<br>Inter                                                                                                    | ปไซต์ขอ              |
| 9<br>Host:<br>Status:<br>Status:<br>St                                                                                                    | ไปที่ ตำแหน่ง Folder                                                                                                    | r ที่เก็บไฟล์เว็บไซต์ของเราที่ต้องการอัพโหลดเข้า Server<br>bizqsoft.com - ftp://bizqsoft@122.155.3.114:2121 - FileZilla<br>bizqsoft Password: Port: 2121 Quickconn<br>AMPP/Indoes/bizqsoft.com/recima_3.11.0.2_Wine4-setup.exe<br>n/public_html/hosting-tips.php' to //domains/bizqsoft.com/public_html/hosting-tips-bk2C<br>ad 6228864 bytes in 76 seconds<br>AMPP/Indoes/bizgsoft.com/public_html*<br>goft.com/public_html*<br>goft.com/vipublic_html*<br>goft.com/vipublic_html*<br>public_ftp<br>Filename<br>hosting-suborder-e-bk.php<br>hosting-suborder-e-bk.201511217.php<br>hosting-suborder-e-bk201511217.php<br>hosting-suborder-e-bk201511217.php<br>hosting-suborder-e-bk201511217.php                                                                                                    | Iter เป็นการและสุมันสาย<br>เป็นการและสุมันสาย<br>10160129.php'<br>10<br>Filesize Filetype<br>15057 PHP: Hypertext Prep<br>15231 PHP: Hypertext Prep<br>15231 PHP: Hypertext Prep<br>15237 PHP: Hypertext Prep                                                                                                    | ปไซต์ขอ              |
| 9<br>Host:<br>Status:<br>Status:<br>St                                                                                                    | ไปที่ ตำแหน่ง Folder<br>ไปที่ ตำแหน่ง Folder<br>103.4.217.177 Username: t<br>Starting upload of /Applications/A<br>Renaming '/domains/bizqsoft.com<br>File transfer successful, transferre<br>Starting upload of /Applications/X<br>File transfer successful, transferre<br>Retrieving directory listing of '/domains/bizq<br>Disconnected from server<br>Disconnected from server<br>Disconnected from server<br>site: /Applications/XAMPP/htdocs/b<br>bizqsoft.tmp<br>bizqsoft.com<br>e<br>ing-suborder-m.php<br>ing-suborder-w.php                                                                                                    | r ที่เก็บไฟล์เว็บไซต์ของเราที่ด้องการอัพโหลดเข้า Server<br>bizqsoft.com - ftp://bizqsoft@122.155.3.114:2121 - FileZilla<br>bizqsoft Password: Port: 2121 Quickconn<br>Amer/modes/bizgsoft.com/neting-tips.php<br>bizqsoft presends<br>AMPP/ntdocs/bizgsoft.com/neting-tips.php<br>bizgsoft.com/public_html/hosting-tips-bk20<br>d 62728864 bytes in 76 seconds<br>AMPP/ntdocs/bizgsoft.com/public_html/hosting-tips-bk20<br>d 62752 bytes in 76 seconds<br>mains/bizgsoft.com/public_html*<br>goft.com/public_html*<br>goft.com/<br>Filename<br>Filename<br>Fi | Interior Principal Principal Properties Prep<br>15057 PHP: Hypertext Prep<br>1521 PHP: Hypertext Prep<br>15237 PHP: Hypertext Prep<br>15237 PHP: Hypertext Prep                                                                                                    | ปไซต์ข <b>ะ</b>      |
| 9<br>Host:<br>Status:<br>Status:<br>St                                                                                                    | ไปที่ ตำแหน่ง Folder<br>ไปที่ ตำแหน่ง Folder<br>103.4.217.177 Username: L<br>Starting upload of /Applications/A<br>Renaming '/domains/bizqsoft.con<br>File transfer successful, transferre<br>Starting upload of /Applications/X<br>File transfer successful, transferre<br>Betrieving directory listing of '/do<br>Directory listing of '/domains/bizco<br>Disconnected from server<br>Disconnected from server<br>Bite: /Applications/XAMPP/htdocs/b<br>bizqsoft-tmp<br>bizqsoft.com<br>e<br>ing-suborder-m.php<br>ing-suborder-m.php                                                                                                    | r ที่เก็บไฟล์เว็บไซต์ของเราที่ต้องการอัพโหลดเข้า Server                                                                                                    | Index Fletype<br>10160129.php'<br>10<br>10160129.php'<br>10<br>10160129.php'<br>10<br>10160129.php'<br>10<br>10160129.php'<br>10160129.php' | ปไซต์ข <b>ะ</b><br>ป |
| 9<br>9<br>Host:<br>Status:<br>Status:<br>Stat | ไปที่ ตำแหน่ง Folder<br>ไปที่ ตำแหน่ง Folder<br>103.4.217.177 Username: It<br>Starting upload of /Applications/A<br>Renaming '/domains/bizqsoft.com<br>File transfer successful, transferre<br>Starting upload of /Applications/X<br>File transfer successful, transferre<br>Retrieving directory listing of '/domains/bizc<br>Disconnected from server<br>Site: /Applications/XAMPP/htdocs/b<br>bizqsoft.tmp<br>bizqsoft.com<br>e<br>ing-suborder-m.php<br>ing-suborder-m.php<br>ing-suborder-m.php<br>ing-suborder-m.php<br>ing-suborder-m.php<br>ing-suborder-m.php<br>ing-suborder-m.php<br>ing-suborder-m.php<br>ing-suborder-m.php<br>ing-suborder-m.php<br>ing-suborder-m.php<br>ing-suborder-m.php<br>ing-suborder-m.php<br>ing-tips.php<br>ing-tips.php<br>toregisterdomain<br>cess.txt<br>socket.php                                                                                                    | r ที่เก็บไฟล์เว็บไซต์ของเราที่ต้องการอัพโหลดเข้า Server<br>bizqsoft.com - ftp://bizqsoft@122.155.3.114:2121 - FileZilla<br>bizqsoft Password: Port: 2121 Quickconn<br>orwn=ryntroces/bizqsoft.com/results.bizqsoft.com/public_html/hosting-tips.php to<br>vdf 6228864 bytes in 76 seconds<br>vdf 6228864 bytes in 76 seconds<br>vdf 6427032 bytes in 76 seconds<br>vdf 6427032 bytes in 76 seconds<br>vdf 6427042 bytes in 76 seconds<br>vdf 6427042 bytes in 76 seconds<br>vdf 6427042 bytes in 76 seconds<br>vdf 6427042 bytes in 76 seconds<br>vdf 6427042 bytes in 76 seconds<br>vdf 642704 bytes in 76 seconds<br>vdf 6427042 bytes in 76 seconds<br>vdf 6427042 bytes in 76 seconds<br>vdf 6427042 bytes in 76 seconds<br>vdf 6427042 bytes in 76 seconds<br>vdf 6427042 bytes in 76 seconds<br>vdf 6427042 bytes in 76 seconds<br>vdf 6427042 bytes in 76 seconds<br>vdf 6427042 bytes in 76 seconds<br>vdf 6427042 bytes in 76 seconds<br>vdf 6427042 bytes in 76 seconds<br>vdf 6427042 bytes in 76 seconds<br>vdf 6427042 bytes in 76 seconds<br>vdf 642704 bytes in 76 seconds<br>vdf 642704 bytes                                                                                                    | Indextee Briedwards (Server ดังรูป<br>10 ไปที่ ตำแหน่ง Folder ที่ต้องการเก็บไฟล์เว็บ<br>ใน Server                                                                                                    | J<br>ไซต์ขอ          |
| 9<br>9<br>9<br>9<br>9<br>10<br>10<br>10<br>10<br>10<br>10<br>10<br>10<br>10<br>10                                                                                                    | ไปที่ ตำแหน่ง Folder<br>ไปที่ ตำแหน่ง Folder<br>103.4.217.177 Username: I<br>Starting upload of /Applications/A<br>Renaming '/domains/bizqsoft.com<br>File transfer successful, transferre<br>Starting upload of /Applications/X<br>File transfer successful, transferre<br>Betrieving directory listing of '/domains/bizq<br>Disconnected from server<br>Disconnected from server<br>Disconnected from server<br>bizqsoft.com<br>e<br>ing-suborder-m.php<br>ing-suborder-m.php                                                                                                    | r ที่เก็บไฟล์เว็บไซต์ของเราที่ต้องการอัพโหลดเข้า Server<br>bizqsoft.com - ftp://bizqsoft@122.155.3.114:2121 - FileZilla<br>bizqsoft Password: Port: 2121 Quickconn<br>Journer/Indoes/Dragoti.com/public_html/hosting-tips.php<br>to 70mains/bizqsoft.com/public_html/hosting-tips.php<br>d 63752 bytes in 76 seconds<br>d 62708864 bytes in 76 seconds<br>mains/bizqsoft.com/public_html*<br>gsoft.com/public_html*<br>gsoft.com/public_html                                                                                                    | Image and Restand Rest         Image and Restand Rest         Image and Restand Restand Restand         Image and Restand Restand Restand         Image and Restand Restand         Image and Restand Restand         Image and Restand Restand         Image and Restand Restand         Image and Restand Restand         Image and Restand Restand         Image and Restand Restand         Image and Restand Restand         Image and Restand Restand         Image and Restand Restand         Image and Restand Restand         Image and Restand Restand         Image and Restand Restand Restand         Image and Restand Restand Restand         Image and Restand Restand Restand Restand         Image and Restand Restan                                                                                                    | ปไซต์ขอ<br>J         |
| 9<br>9<br>Host:<br>Status:<br>Status:<br>Stat | ไปที่ ตำแหน่ง Folder<br>ไปที่ ตำแหน่ง Folder<br>เอาเหน่ง Folder<br>เอาเหน่ง Folder<br>เอาเหน่ง Folder<br>เอาเหน่ง Folder<br>เอาเหน่ง Folder<br>เอาเหน่ง Folder<br>เอาเหน่ง Folder<br>เอาเหน่ง Folder<br>เอาเหน่ง Folder<br>เอาเหน่ง Folder<br>เอาเหน่ง Folder<br>เอาเหน่ง Folder<br>เอาเหน่ง Folder<br>Ingenerations/XAMPP/Intersection<br>Ingenerations/XAMPP/Intersection<br>Ingenerations/XAMPP/Intersection<br>Ingenerations/XAMPP/Intersection<br>Ingenerations/XAMPP/Intersection<br>Ingenerations/Ingeneration<br>Ingenerations/Ingeneration<br>Ingenerations/Ingeneration<br>Ingenerations/Ingeneration<br>Ingeneration<br>I | r ที่เก็บไฟล์เว็บไซต์ของเราที่ต้องการอัพโหลดเข้า Server<br>bizqsoft.com - ftp://bizqsoft@122.155.3.114:2121 - FileZilla<br>bizqsoft Password: Port: 2121 Quickconn<br>/public_html/hosting-tips.php to '/domains/bizqsoft.com/public_html/hosting-tips-bk2C<br>d622884 bytes in 7 seconds<br>2/AMPP/httdocs/bizgsoft.com/seting-tips-bk2C<br>d63725 bytes in 7 seconds<br>d63725 bytes in 7 seconds<br>d63725 bytes in 7 seconds<br>mains/bizgsoft.com/public_html'<br>şoft.com/public_html'successful<br>izqsoft.com/ Remote site: //domains/bizgsoft.com//public_html<br>public_ftp<br>hosting-suborder-e-bk.php<br>hosting-suborder-e-bk20151217.php<br>hosting-suborder-m.php<br>hosting-suborder-m.php<br>hosting-suborder.php<br>hosting-suborder.php<br>hosting-suborder.php<br>hosting-suborder.php<br>hosting-suborder.php<br>hosting-suborder.php<br>hosting-suborder.php<br>hosting-suborder.php<br>hosting-suborder.php<br>hosting-suborder.php<br>hosting-suborder.php                                                                                                    | Indiana Server ที่ต้องการเก็บไฟล์เว็บ<br>10 ไปที่ ดำแหน่ง Folder ที่ต้องการเก็บไฟล์เว็บ<br>ใน Server          Indiana         Indiana         Indin                                                                                                    | _]<br>]              |
| 9<br>9<br>Host:<br>Status:<br>Status:                                                                                                    | ไปที่ ตำแหน่ง Folder<br>ไปที่ ตำแหน่ง Folder<br>103.4.217.177 Username: I<br>Starting upload of /Applications/X<br>Renaming '/domains/bizqsoft.con<br>File transfer successful, transferre<br>Starting upload of /Applications/X<br>File transfer successful, transferre<br>Retrieving directory listing of '/do<br>Directory listing of '/domains/bizc<br>Disconnected from server<br>Site: /Applications/XAMPP/htdocs/b<br>bizqsoft-tmp<br>bizqsoft.com<br>e<br>ting suborder-m.php<br>ing.php<br>toregisterdomain<br>cess.txt<br>socket.php<br>m.php<br>m.php<br>u.php<br>Mag.abp                                                                                                    | r ที่เก็บไฟล์เว็บไซต์ของเราที่ต้องการอัพโหลดเข้า Server<br>bizgsoft.com - ftp://bizgsoft@122.155.3.114:2121 - FileZilla<br>bizgsoft Password: Port: 2121 Quickcom<br>nyuble, html/hosting-tips.php to '/domains/bizgsoft.com/public_html/hosting-tips.bk20<br>d 6228864 bytes in 78 seconds<br>CAMPP/htdocs/bizgsoft.com/public_html/hosting-tips.bk20<br>d 63725 bytes in 28 seconds<br>d 6477032 bytes in 97 seconds<br>d 6477032 bytes in 97 seconds<br>d 6477032 bytes in 97 seconds<br>d 6477032 bytes in 97 seconds<br>d 6477032 bytes in 97 seconds<br>d 6477032 bytes in 97 seconds<br>d 6477032 bytes in 97 seconds<br>d 6477032 bytes in 97 seconds<br>d 6477032 bytes in 97 seconds<br>d 6477032 bytes in 97 seconds<br>d 6477032 bytes in 97 seconds<br>d 6477032 bytes in 97 seconds<br>d 6477032 bytes in 97 seconds<br>d 6477032 bytes in 97 seconds<br>d 647032 bytes in 97 seconds<br>d 647032 bytes in 97 seconds<br>d 647032 bytes in 97 seconds<br>d 647032 bytes in 97 seconds<br>d 647032 bytes in 97 seconds<br>d 647032 bytes in 97 seconds<br>d 647032 bytes in 97 seconds<br>d 647032 bytes in 97 seconds<br>d 647032 bytes in 97 seconds<br>d 647032 bytes in 28 seconds<br>d 647032 bytes in 28 s                                                                                                    | Iteration and an and a second second                                                                                                    | ปไซต์ขอ<br>J         |

11 )คลิ๊กขวาที่ไฟล์ หรือ Folder ที่ต้องการอัพโหลด แล้วคลิ๊ก Upload